# **Thesis Administration System Instructions**

The development of the Thesis Administration System (TAP) is ongoing, if you have any feedback about TAP or these instructions please email <u>mvls-gradschool@glasgow.ac.uk</u>

# To search any fields please use Ctrl F.

### Step 1 – Student Log On

A student wishing to complete their Intention to Submit Form logs on to TAP <u>https://www.mvls.gla.ac.uk/TAP</u> using their GUID and associated password.

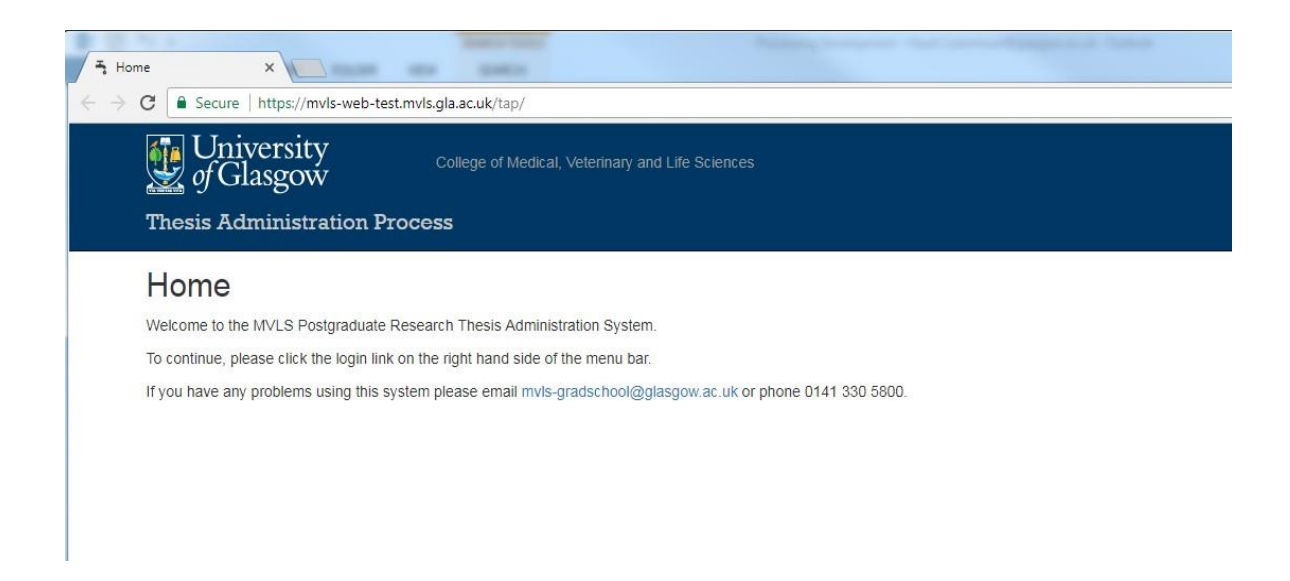

If the student cannot log on they are advised to email mvls-gradschool@glasgow.ac.uk or phone 0141 330 5800 to have their details added.

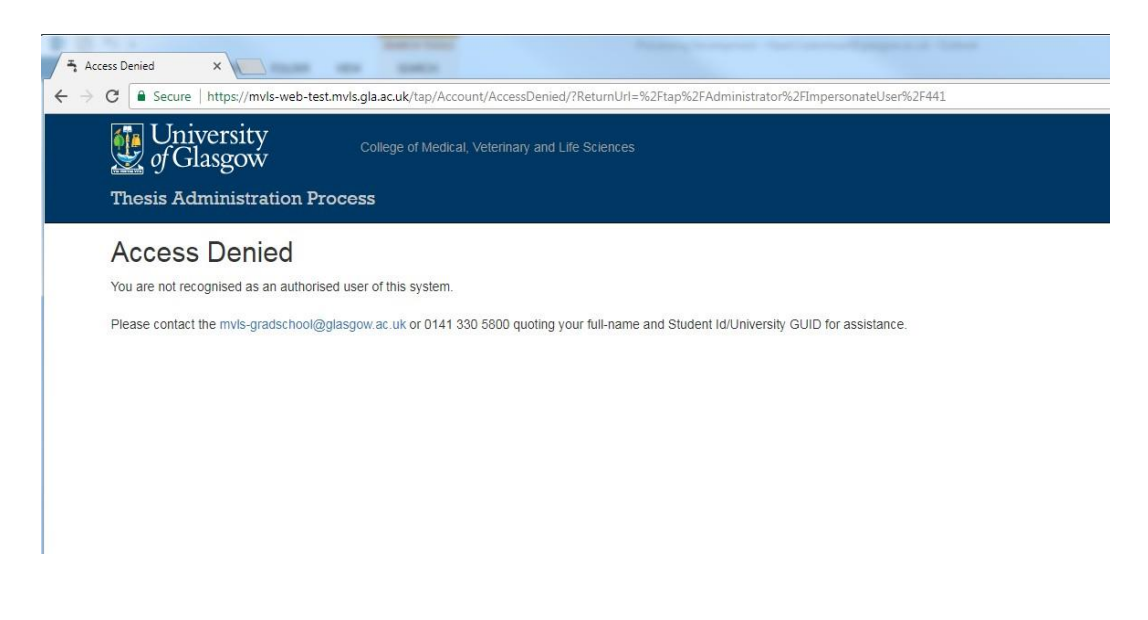

### Step 2 - Intention to Submit

The student then completes the Intention to Submit Form (ITS) electronically, where the fields are based on the paper ITS form.

| © secure https://mdu-web-testmuks.gla.ac.uk/tap/Student/EditIntentionToSubmit/332         Image: Secure https://mdu-web-testmuks.gla.ac.uk/tap/Student/EditIntentionToSubmit/332         Image: Secure https://mdu-web-testmuksc.gla.ac.uk/tap/Student/EditIntentionToSubmit/ | Log out   | About | X E        |
|----------------------------------------------------------------------------------------------------|-----------|-------|------------|
| Winterstip       College of Medical, Velociniary and Life Sciences       Merri         Thesis Administration Process       Merri       Merri         Intention to Submit       Merri       Merri         Merri       / Intention to Submit       Merri         How to use this page <ul> <li>The details can be saved at any point using the Save button at the bottom of the page, as long as the details marked with an * asterisk arent blank.</li> <li>In order to submit the for approval by your supervisor, all details must be completed. If anything is missing it will be listed at the bottom of the page.</li> <li>Notification of Intention to Submit a Thesis for a Higher Degree by Research</li> <li>To be submitted in advance of every thesis submission</li> <li>Type of degree sought PhD</li> <li>Institute or School</li> <li>School of Medicine, Dentistry and Nursing</li> <li>Registration Number</li> <li>4040404</li> <li>Evident full access</li> <li>Evident full access</li> <li>Eviden</li></ul>                             | Log out i | About | Contact Us |
| Thosis Administration Process       Menu         Intention to Submit       Menu / Intention to Submit         How to use this page       • The details can be saved at any point using the Save button at the bottom of the page, as long as the details marked with an * asterisk aren't blank.       • In order to submit the form the for approval by your supervisor, all detais must be completed. If anything is missing it will be listed at the bottom of the page.         Notification of Intention to Submit a Thesis for a Higher Degree by Research       To be submitted in advance of every thesis submission         Type of degree sought       PhD         Institute of School       School of Medicine, Dentistry and Nursing         Registration Number       4040404                                                                                                    | Log out   | About | Contact Us |
| Intention to Submit Menu / Intention to Submit How to use this page                                                                                                    |           |       |            |
| Menu / Intention to Submit         How to use this page         • The details can be saved at any point using the Save button at the bottom of the page, as long as the details marked with an * asterisk aren't Mark.         • In order to submit the form the form approval by your supervisor, all details must be completed. If anything is missing it will be listed at the bottom of the page.         Notification of Intention to Submit a Thesis for a Higher Degree by Research         To be submitted in advance of every thesis submission         Type of degree sought       PhD         Institute of School       School of Medicine, Dentistry and Nursing         Registration Number       404044                                                                                                    |           |       |            |
| How to use this page         • The details can be saved at any point using the Save button at the bottom of the page, as long as the details marked with an * asterisk aren't blank.         • In order to submit the form the for approval by your supervisor, atl details must be completed. If anything is missing it will be listed at the bottom of the page.         Notification of Intention to Submit a Thesis for a Higher Degree by Research         To be submitted in advance of every thesis submission         Type of degree sought       PhD         Institute or School       School of Medicine. Dentistry and Nursing         Registration Number       4040404                                                                                                    |           |       |            |
| How to use this page    The details can be saved at any point using the Save button at the bottom of the page, as long as the details marked with an * asterisk aren't blank.  In order to submit the form the for approval by your supervisor, all details must be completed. If anything is missing it will be listed at the bottom of the page.  Notification of Intention to Submit a Thesis for a Higher Degree by Research  To be submitted in advance of every thesis submission  Type of degree sought PhD Institute or School School of Medicine, Dentistry and Nursing  Registration Number 404040  Charter to the source                                                                                                    |           |       |            |
|                                                                                                    |           |       |            |
| In order to submit the for approval by your supervisor, all detais must be completed. If anything is missing it will be issed at the bottom of the page.      Notification of Intention to Submit a Thesis for a Higher Degree by Research      To be submitted in advance of every thesis submission  Type of degree sought PhD Institute or School School of Medicine, Dentistry and Nursing  Registration Number  4040404  Chicken Desting the submitted in advance of every thesis                                                                                                    |           |       |            |
| Notification of Intention to Submit a Thesis for a Higher Degree by Research       To be submitted in advance of every thesis submission       Type of degree sought     PhD       Institute or School     School of Medicline, Dentisity and Nursing       Registration Number     4040404                                                                                                    |           |       |            |
| Type of degree sought     PhD       Institute of School     School of Medicine, Dentistry and Nursing       Registration Number     4040404                                                                                                    |           |       |            |
| Type of degree sought     PhD       Institute or School     School of Medicine, Dentistry and Nursing       Registration Number     4040404                                                                                                    |           |       |            |
| Institute or School School of Medicine, Dentistry and Nursing Registration Number 4040404                                                                                                    |           |       |            |
| Registration Number 4040404                                                                                                    |           |       |            |
| Okulari full anna                                                                                                    |           |       |            |
| SUDEDLUU DADE                                                                                                    |           |       |            |
| Title pt Mr ·                                                                                                    |           |       |            |
| Other title 🔊 🕫 Other title                                                                                                    |           |       |            |
| Please provide the names in the order they will appear on the thesis.                                                                                                    |           |       |            |
| First names * 60 Harry                                                                                                    |           |       |            |
| Surname* 1 Potter                                                                                                    |           |       |            |
|                                                                                                    |           |       |            |
| Student contact details                                                                                                    |           |       |            |

- 1. The student can 'save' this form when partially completed and submit it at a later date, if he/she chooses to do this they receive an email Id 1 confirming the 'save'.
- 2. When ready the student can then complete and 'submit' this form and it will be sent to their Principal Supervisor. The 'Intention to Submit sent to Supervisor date' is then automatically filled in on TAP.

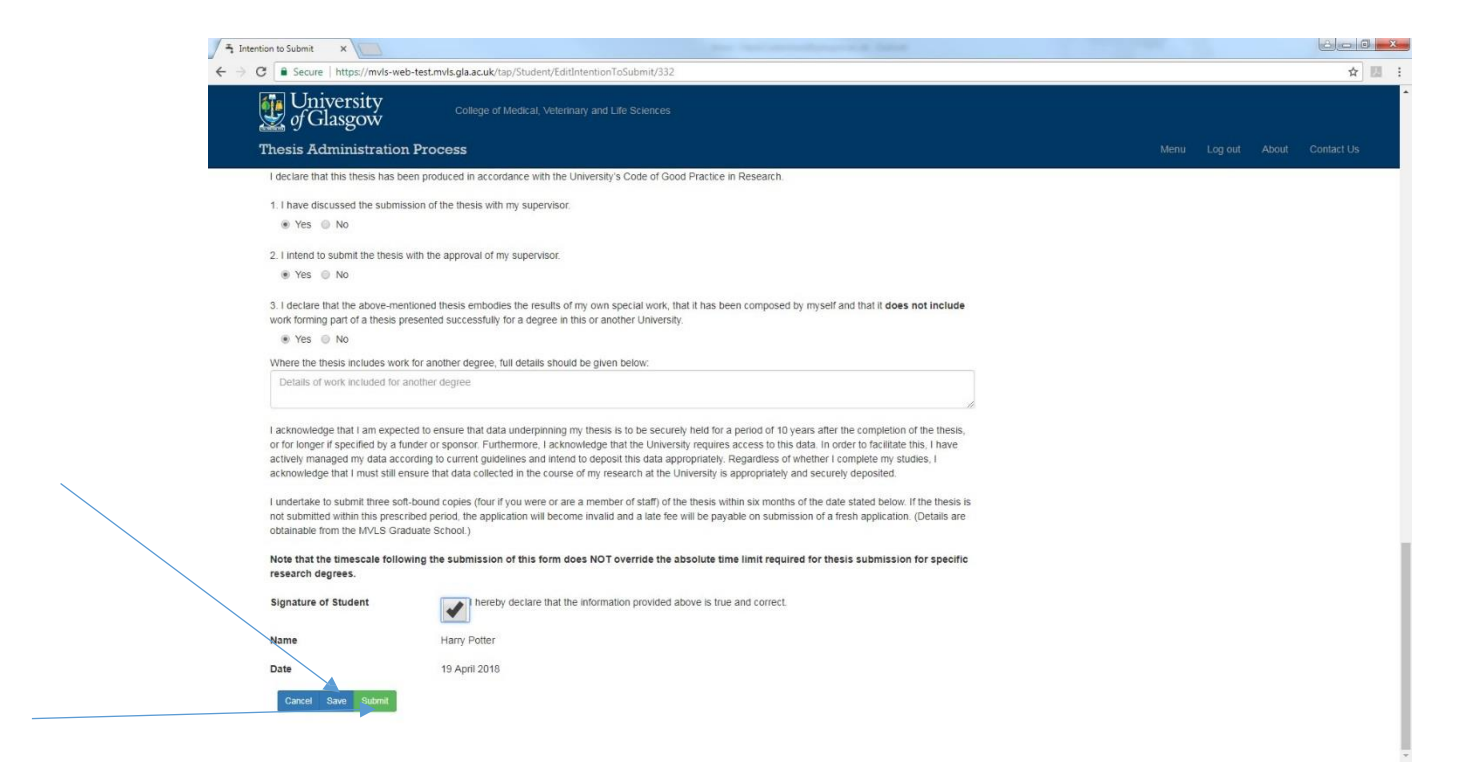

Next, the Supervisor is emailed to say that his/her student has completed their Intention to Submit Form and could they please log on to TAP and review the information. The email, Id 2, is copied to the student.

### Step 3 - Supervisor – Intention to Submit

When the Supervisor logs on to TAP <u>https://www.mvls.gla.ac.uk/TAP</u> using his/her GUID and password he/she will see this screen.

| T My Theses X       |                                | No. of Concession, Name            |            |             |           | and the second second |           |       | • ×        |
|---------------------|--------------------------------|------------------------------------|------------|-------------|-----------|-----------------------|-----------|-------|------------|
| ← → C 🔒 Secure   ht | tps://mvls-web-test.mvls.gla.i | ac.uk/tap/Staff/Index              |            |             |           |                       |           |       | ☆ 問 1      |
| Unive<br>of Glas    | ersity<br>sgow                 |                                    |            |             |           |                       |           |       |            |
| Thesis Adm          | inistration Process            |                                    |            |             |           |                       |           |       | Contact Us |
| My Theses           | S - (1 record found)           |                                    |            |             |           |                       |           |       |            |
| Fitter Criteria     |                                |                                    |            |             |           |                       |           |       |            |
| Degree Ty           | rpe                            | Scenario                           |            |             |           |                       |           |       |            |
| All                 | •                              | All theses                         | *          |             |           |                       |           |       |            |
| Action require      | ed - 1 record found No a       | action required - No records found |            |             |           |                       |           |       |            |
| Action              | Student First Name(s           | ) Student Surname                  | Student ID | Degree Type | Scenarios | Resubmission          | Dates Sum | nmary |            |
| Approve ITS         | Harry                          | Potter                             | 4040404    | 0 PhD       |           | No                    | 0         |       |            |
|                     |                                |                                    |            |             |           |                       |           |       |            |

The supervisor is notified to 'Approve ITS', then on clicking the button, he/she will be taken through to the screens below – note the two tabs, the second giving student details.

| ove Intention to Sul 🗙 📃                                                                                                   |                                                                                                    |                                              |                               | و اف               |
|----------------------------------------------------------------------------------------------------|----------------------------------------------------------------------------------------------------|----------------------------------------------|-------------------------------|--------------------|
| C Secure   https://mvls-web-te                                                                                             | st.mvls.gla.ac.uk/tap/Staff/ApproveIntentionToSubmitForm/332                                                                                                    |                                              |                               |                    |
| University of Glasgow                                                                                                    |                                                                                                    |                                              |                               |                    |
| Thesis Administration P                                                                                                    | rocess                                                                                                    |                                              |                               |                    |
| Approve Intention to                                                                                                    | Submit - Harry Potter                                                                                                    |                                              |                               |                    |
| Approval Details                                                                                                    |                                                                                                    |                                              |                               |                    |
|                                                                                                    |                                                                                                    |                                              |                               |                    |
| How to use this page<br>• Please review the details su<br>• The details can be saved al<br>• In order to decline or appro- | bmitted by the student on the other tab and then answer the details below.<br>any point using the Save button at the bottom of the page.<br>e the form, all details must be completed. If anything is missing it will be listed at the bottom of the page as well as by each field.                                                                |                                              |                               |                    |
| 1. I have satisfied myself that the<br>Yes   No                                                                            | andidate is likely to submit the thesis for examination within six months.                                                                                                    |                                              |                               |                    |
| 2. I confirm that the stated word co<br>Yes No                                                                             | unt complies with the regulation for the degree or has been otherwise approved by the relevant committee.                                                                                                    |                                              |                               |                    |
| 3. I confirm that the thesis is of an<br>Yes No                                                                            | acceptable length considering the scope of the project and subject matter.                                                                                                    |                                              |                               |                    |
| 4. I will have reviewed the full thes<br>Yes No                                                                            | is prior to its submission.                                                                                                    |                                              |                               |                    |
| The primary supervisor is required<br>or if there were circumstances wh                                                    | to provide a short statement for the attention of the Convener of the Committee of Examiners if any answer to any of the above is in the negative, if the thesis will be<br>ch should be drawn to the attention of the Examiners. Supervisors should highlight any issues with regard to research integrity or research practice that concern them | submitted against th<br>with regard to the v | e advice of I<br>ork submitte | he supervis<br>:d. |
| Supervisor statement                                                                                                    |                                                                                                    |                                              |                               |                    |
| Signature of Supervisor                                                                                                    | I hereby declare that the information provided above is true and correct.                                                                                                    |                                              |                               |                    |
| Name                                                                                                    | Severus Snape                                                                                                    |                                              |                               |                    |
|                                                                                                    |                                                                                                    |                                              |                               |                    |

The Supervisor fills out the form and either agrees or disagrees that the student is ready to submit. He/she also confirm whether they <u>will</u> have read the thesis prior to submission and other details such as the thesis title and anticipated word count.

| University<br>of Glasgow                                                                                                    | ledical, Veterinary and Life Sciences                                                                                                    |                                                                                                    |                                    |
|----------------------------------------------------------------------------------------------------|----------------------------------------------------------------------------------------------------|----------------------------------------------------------------------------------------------------|------------------------------------|
| Thesis Administration Process                                                                                                    |                                                                                                    | Menu Log out A                                                                                                    | bout Contact Us                    |
| How to use this page<br>Please review the details submitted by the stu-<br>The details can be saved at any point using the<br>In order to decline or approve the form, all det | ent in the other tab and then answer the details below.<br>Seve button at the bottom of the page.<br>Finask be completed y anything is missing it will be listed at the bottom of the page as well | as by each field.                                                                                                    |                                    |
| 1. I have satisfied myself that the candidate is likely                                                                                                    | submit the thesis for examination within six months.                                                                                                    |                                                                                                    |                                    |
| 2. I confirm that the stated word count compiles with      Yes      No  3. I confirm that the thesis is of an acceptable length                                                | e regulation for the degree or has been otherwise approved by the relevant committee.<br>onsidering the scope of the project and subject matter.                                                   |                                                                                                    |                                    |
| 4. I will have reviewed the full thesis prior to/its subm                                                                                                    | sion.                                                                                                    |                                                                                                    |                                    |
| The primary supervisor is required to provide a short<br>or if there were circumstances which should be draw                                                                   | talement for the attention of the Convener of the Committee of Examiners if any answer to a<br>to the attention of the Examiners. Supervisors should highlight any issues with regard to res       | ny of the above is in the negative, if the thesis will be submitted against the adv<br>earch integrity or research practice that concern them with regard to the work si | ice of the supervisor<br>ubmitted. |
| Supervisor statement                                                                                                    |                                                                                                    |                                                                                                    |                                    |
| Signature of Supervisor                                                                                                    | I hereby declare that the information provided above is true and correct.                                                                                                    |                                                                                                    |                                    |
| Name<br>Date                                                                                                    | Severus Snape<br>19 April 2018                                                                                                    |                                                                                                    |                                    |
| Cancel Save Decise Antrone                                                                                                    |                                                                                                    |                                                                                                    |                                    |

The Supervisor then either declines or approves the Intention to Submit Form.

## If Declined By Supervisor

If the form is declined it is returned to the student and he/she is notified via email Id 3 to log on and review the Supervisor's comments.

| ion to Submit ×                                         |                    |                                                     | 1000                  |          |          |       |         |       |       |    |        |      |           |      |      |      |      |      |          |    |         |    |    |    |    |    |    |         |    |    |    |    |    |    |    |    |    |        |   |        |        |        |   |      |    |   |    |    |      |     |      |     |    |    |    |    |    |        |    |          |    |    |    |    |    |    |    |        |      |     |      |     |     |     |     |    |    |   |    |    |     |     |    |    |    |    |    |    |      |    |     |   |    |    |    |    |     |   |    |    |   |    |    |   |    |   |   |    |    |     |    |    |    |     |    |    |    |    |    |     |    |
|---------------------------------------------------------|--------------------|-----------------------------------------------------|-----------------------|----------|----------|-------|---------|-------|-------|----|--------|------|-----------|------|------|------|------|------|----------|----|---------|----|----|----|----|----|----|---------|----|----|----|----|----|----|----|----|----|--------|---|--------|--------|--------|---|------|----|---|----|----|------|-----|------|-----|----|----|----|----|----|--------|----|----------|----|----|----|----|----|----|----|--------|------|-----|------|-----|-----|-----|-----|----|----|---|----|----|-----|-----|----|----|----|----|----|----|------|----|-----|---|----|----|----|----|-----|---|----|----|---|----|----|---|----|---|---|----|----|-----|----|----|----|-----|----|----|----|----|----|-----|----|
| Secure   https://mvls-wel                               | b-test.mvls.gla.   | .ac.uk/tap/Student/EditIr                           | ntentionToSubmit/33.  | 32       |          |       |         |       |       |    |        |      |           |      |      |      |      |      |          |    |         |    |    |    |    |    |    |         |    |    |    |    |    |    |    |    |    |        |   |        |        |        |   |      |    |   |    |    | 2    |     |      |     |    |    |    |    |    |        |    |          |    |    |    |    |    |    |    |        |      |     |      |     |     |     |     |    |    |   |    |    |     |     |    |    |    |    |    |    |      |    |     |   |    |    |    |    |     |   |    |    |   |    |    |   |    |   |   |    |    |     |    |    |    |     |    |    |    |    |    |     |    |
| University<br>of Glasgow                                |                    |                                                     |                       |          |          |       |         |       |       |    |        |      |           |      |      |      |      |      |          |    |         |    |    |    |    |    |    |         |    |    |    |    |    |    |    |    |    |        |   |        |        |        |   |      |    |   |    |    |      |     |      |     |    |    |    |    |    |        |    |          |    |    |    |    |    |    |    |        |      |     |      |     |     |     |     |    |    |   |    |    |     |     |    |    |    |    |    |    |      |    |     |   |    |    |    |    |     |   |    |    |   |    |    |   |    |   |   |    |    |     |    |    |    |     |    |    |    |    |    |     |    |
| Thesis Administration                                   | n Process          |                                                     |                       |          |          |       |         |       |       |    |        |      |           |      |      |      |      |      |          |    |         |    |    |    |    |    |    |         |    |    |    |    |    |    |    |    |    |        |   |        |        |        |   |      |    |   |    |    |      |     |      |     |    |    |    |    |    |        |    |          |    |    |    |    |    |    |    |        |      |     |      |     |     |     |     |    |    |   |    |    |     |     |    |    |    |    |    |    |      |    |     |   |    |    |    |    |     |   |    |    |   |    |    |   |    |   |   |    |    |     |    |    |    |     |    |    |    |    |    |     |    |
| Intention to Submit                                     |                    |                                                     |                       |          |          |       |         |       |       |    |        |      |           |      |      |      |      |      |          |    |         |    |    |    |    |    |    |         |    |    |    |    |    |    |    |    |    |        |   |        |        |        |   |      |    |   |    |    |      |     |      |     |    |    |    |    |    |        |    |          |    |    |    |    |    |    |    |        |      |     |      |     |     |     |     |    |    |   |    |    |     |     |    |    |    |    |    |    |      |    |     |   |    |    |    |    |     |   |    |    |   |    |    |   |    |   |   |    |    |     |    |    |    |     |    |    |    |    |    |     |    |
| Menu / Intention to Submit                              |                    |                                                     |                       |          |          |       |         |       |       |    |        |      |           |      |      |      |      |      |          |    |         |    |    |    |    |    |    |         |    |    |    |    |    |    |    |    |    |        |   |        |        |        |   |      |    |   |    |    |      |     |      |     |    |    |    |    |    |        |    |          |    |    |    |    |    |    |    |        |      |     |      |     |     |     |     |    |    |   |    |    |     |     |    |    |    |    |    |    |      |    |     |   |    |    |    |    |     |   |    |    |   |    |    |   |    |   |   |    |    |     |    |    |    |     |    |    |    |    |    |     |    |
|                                                         |                    |                                                     |                       |          |          |       |         |       |       |    |        |      |           |      |      |      |      |      |          |    |         |    |    |    |    |    |    |         |    |    |    |    |    |    |    |    |    |        |   |        |        |        |   |      |    |   |    |    |      |     |      |     |    |    |    |    |    |        |    |          |    |    |    |    |    |    |    |        |      |     |      |     |     |     |     |    |    |   |    |    |     |     |    |    |    |    |    |    |      |    |     |   |    |    |    |    |     |   |    |    |   |    |    |   |    |   |   |    |    |     |    |    |    |     |    |    |    |    |    |     |    |
| How to use this page                                    |                    |                                                     |                       |          |          |       |         |       |       |    |        |      |           |      |      |      |      |      |          |    |         |    |    |    |    |    |    |         |    |    |    |    |    |    |    |    |    |        |   |        |        |        |   |      |    |   |    |    |      |     |      |     |    |    |    |    |    |        |    |          |    |    |    |    |    |    |    |        |      |     |      |     |     |     |     |    |    |   |    |    |     |     |    |    |    |    |    |    |      |    |     |   |    |    |    |    |     |   |    |    |   |    |    |   |    |   |   |    |    |     |    |    |    |     |    |    |    |    |    |     |    |
| The details can be saver     In order to submit the for | d at any point u   | using the Save button at<br>oval by your supervisor | the bottom of the pag | age, as  | e, as le | as l  | , as lo | as lo | , as  | as | e, as  | as   | e, as     | as   | e, a | e, a | e, a | e, i | e,<br>nr | e, | e,<br>m | e, | e, | e, | e, | e, | e, | e,<br>m | e  | e  | e  | e  | e  | e  | e, | e, | e, | ,<br>n |   | ,<br>n | ,<br>n | ,<br>n |   | 1, 1 | a  | - | n  | in | e, a | a   | e, i | , a | in | in | in | in | 1  | ,<br>n | e, | e,<br>nr | e, | e, | e, | e, | e, | e, | e, | ,<br>n | e, i | n   | i, a | , a | , a | , a | , a | 1  | 1  |   | 1  | a  | n   | , a | in | in | in |    | n  | n  | s    | S  | a   | 1 | 35 | 15 | 15 | 3: | as  | 1 | 35 | a  |   | a  | 3  | 2 | S  |   | n | a  | 3: | as  | 3: | a  | a  | a   | a: | a  | a  | a  | a  | as  | s  |
|                                                         | and the test upper | oranoj jour supernosi,                              |                       | rompic.  | mproto   | proto |         |       | -     |    | - prov |      | - up to t |      |      | db.  | de   | 4    |          |    |         |    |    |    |    |    |    |         |    |    |    |    |    |    |    |    |    | -      | 7 | -      | -      | -      | 1 | 4    |    |   | P  | 4  | inpo | P   | 4    | 4   | 4  | 4  | 4  | 4  | 4  | -      | 4  |          |    |    |    |    |    |    |    | -      | 4    | P.  | de.  | -   | -   | -   | 4   | 4  | 4  | 1 | 4  |    | P.  | 4   | 4  | 4  | 4  | -  | P  | 2  | P. 1 |    |     |   |    |    |    |    |     |   |    |    |   |    |    |   |    |   |   |    |    |     |    |    |    |     |    |    |    |    |    |     |    |
| Warning: Your supervisor has o                          | declined your in   | ntention to submit with th                          | e comments shown t    | below    | elow.    | ow.   | low.    | w.    | low.  | ow | elow.  | ow.  | elow      | ow   | elo  | elor | elo  | elo  | ek       | e  | e       | e  | el | el | e  | el | e  | e       | e  | e  | e  | e  | e  | e  | el | eł | eł | -      | k | -      | -      | -      | 1 | lo   | 21 | 0 | k  | ic | elo  | lo  | elo  | lo  | ic | ic | ic | ic | k  | -      | ł  | ek       | eł | eł | el | e  | el | el | eł | -      | elo  | 0   | 10   | 10  | 10  | 10  | lo  | k  | k  | 1 | ic | 01 | 0   | lo  | ic | ic | ic | k  | lo | k  | lo   | 0  | ov  | W | w  | W  | W  | N  | 200 | W | W  | 21 | 0 | 21 | N  | n | 0  | 0 | 0 | 01 | N  | 200 | N  | 27 | 21 | ov  | W  | 27 | 21 | 21 | 21 | w   | V. |
| Supervisor Comments: Thesi                              | is is not ready    |                                                     |                       |          |          |       |         |       |       |    |        |      |           |      |      |      |      |      |          |    |         |    |    |    |    |    |    |         |    |    |    |    |    |    |    |    |    |        |   |        |        |        |   |      |    |   |    |    |      |     |      |     |    |    |    |    |    |        |    |          |    |    |    |    |    |    |    |        |      |     |      |     |     |     |     |    |    |   |    |    |     |     |    |    |    |    |    |    |      |    |     |   |    |    |    |    |     |   |    |    |   |    |    |   |    |   |   |    |    |     |    |    |    |     |    |    |    |    |    |     |    |
| Please either contact them to d                         | liscuss this or (  | click the Submit to Gradi                           | uate School button at | at the b | the bol  | e bo  | he both | bot   | ne bo | et | he bo  | e b  | the b     | e b  | the  | he   | he   | he   | h        | th | th      | th | h  | h  | h  | th | th | th      | th | th | tł | th | th | th | h  | h  | h  | h      | h | h      | h      | h      | h | he   | 3  | e | e  | ne | the  | e   | he   | ne  | ne | ne | ne | ne | he | h      | hi | h        | h  | h  | h  | h  | th | h  | th | h      | he   | e   | he   | ne  | ne  | ne  | ne  | he | he | h | he | 8  | e   | ne  | ne | ne | ne | 16 | e  | e  | e    | 8  | 8 1 | t | t  | t  | t  | -  | t   | t | 1  | 3  | e | B  |    |   | 8  | e | e | ei | -  | t   | -  | 1  | 3  | 8 1 | -  | 1  | B  | 3  | 3  | b   | b  |
|                                                         | Notification       | of Intention to Sub                                 | mit a Thesis for      | a Hig    | High     | Higi  | High    | ligh  | Hig   | Hi | Hig    | Hig  | Hig       | Hig  | н    | н    | н    | F    | ł        | 19 | 1       | 19 | 1  | 1  | 1  | 1  | 19 | 1       | 1  | 1  | 3  | 3  | 1  | 1  | 1  | 1  | 1  | 1      | ł | 1      | 1      | 1      | - | H    | -  |   | H  | F  | a H  | н   | F    | H   | F  | F  | F  | F  | H  | 1      | ł  | ł        | 1  | 1  | 1  | 1  | 1  | 1  | 1  | 1      | F    | H   | н    | н   | н   | н   | H   | H  | H  | - | F  | н  | H   | H   | F  | F  | F  | H  | H  | H  | н    | -  | HI  | i | li | li | li | 11 | łi  | i | łi | -  |   | H  | łi | 1 | -  |   | H | H  | 11 | łi  | 11 | HI | -  | HI  | łi | HI | H  | H  | H  | lig | ig |
|                                                         |                    | To be submitted i                                   | n advance of every th | thesis : | esis su  | is st | sis sul | s su  | sis s | is | esis s | is s | esis e    | is : | esis | sis  | si   | si   | s        |    | es      |    | 55 |    |    | es |    | es      | e  | e  | e  | e  | e  | e  |    | :5 | :5 | 5      | 5 | 5      | 5      | 5      | 5 | si   | is | ż | si | si | esis | sis | si   | si  | si | si | si | si | si | 5      | s  | s        | :5 | :5 |    |    | es |    | 25 | 5      | si   | sis | si   | si  | si  | si  | si  | si | si | 5 | si | is | sis | si  | si | si | si | si | si | si | sis  | is | is  | 5 | s  | 5  | 5  | s  | s   | 5 | s  | is | i | is | s  | s | is | i | i | is | s  | s   | s  | is | is | is  | s  | is | is | is | is | 5 : |    |
| Type of degree sought                                   | PhD                |                                                     |                       |          |          |       |         |       |       |    |        |      |           |      |      |      |      |      |          |    |         |    |    |    |    |    |    |         |    |    |    |    |    |    |    |    |    |        |   |        |        |        |   |      |    |   |    |    |      |     |      |     |    |    |    |    |    |        |    |          |    |    |    |    |    |    |    |        |      |     |      |     |     |     |     |    |    |   |    |    |     |     |    |    |    |    |    |    |      |    |     |   |    |    |    |    |     |   |    |    |   |    |    |   |    |   |   |    |    |     |    |    |    |     |    |    |    |    |    |     |    |
| Institute or School                                     | School             | of Medicine, Dentistry a                            | ind Nursing           |          |          |       |         |       |       |    |        |      |           |      |      |      |      |      |          |    |         |    |    |    |    |    |    |         |    |    |    |    |    |    |    |    |    |        |   |        |        |        |   |      |    |   |    |    |      |     |      |     |    |    |    |    |    |        |    |          |    |    |    |    |    |    |    |        |      |     |      |     |     |     |     |    |    |   |    |    |     |     |    |    |    |    |    |    |      |    |     |   |    |    |    |    |     |   |    |    |   |    |    |   |    |   |   |    |    |     |    |    |    |     |    |    |    |    |    |     |    |
| Registration Number                                     | 404040             | 04                                                  |                       |          |          |       |         |       |       |    |        |      |           |      |      |      |      |      |          |    |         |    |    |    |    |    |    |         |    |    |    |    |    |    |    |    |    |        |   |        |        |        |   |      |    |   |    |    |      |     |      |     |    |    |    |    |    |        |    |          |    |    |    |    |    |    |    |        |      |     |      |     |     |     |     |    |    |   |    |    |     |     |    |    |    |    |    |    |      |    |     |   |    |    |    |    |     |   |    |    |   |    |    |   |    |   |   |    |    |     |    |    |    |     |    |    |    |    |    |     |    |
|                                                         |                    |                                                     |                       |          |          |       |         |       |       |    |        |      |           |      |      |      |      |      |          |    |         |    |    |    |    |    |    |         |    |    |    |    |    |    |    |    |    |        |   |        |        |        |   |      |    |   |    |    |      |     |      |     |    |    |    |    |    |        |    |          |    |    |    |    |    |    |    |        |      |     |      |     |     |     |     |    |    |   |    |    |     |     |    |    |    |    |    |    |      |    |     |   |    |    |    |    |     |   |    |    |   |    |    |   |    |   |   |    |    |     |    |    |    |     |    |    |    |    |    |     |    |
| Student full name                                       |                    |                                                     |                       |          |          |       |         |       |       |    |        |      |           |      |      |      |      |      |          |    |         |    |    |    |    |    |    |         |    |    |    |    |    |    |    |    |    |        |   |        |        |        |   |      |    |   |    |    |      |     |      |     |    |    |    |    |    |        |    |          |    |    |    |    |    |    |    |        |      |     |      |     |     |     |     |    |    |   |    |    |     |     |    |    |    |    |    |    |      |    |     |   |    |    |    |    |     |   |    |    |   |    |    |   |    |   |   |    |    |     |    |    |    |     |    |    |    |    |    |     |    |
| Inde                                                    | 13                 | Mr                                                  |                       | ٠        | •        |       |         |       |       |    |        |      |           |      |      |      |      |      |          | '  | •       | '  | '  |    |    | •  | '  | •       | •  | •  | •  | *  | •  | •  |    |    |    |        |   |        |        |        |   |      |    |   |    |    | ۲    |     |      |     |    |    |    |    |    |        |    |          |    |    |    |    | •  |    | '  |        |      |     |      |     |     |     |     |    |    |   |    |    |     |     |    |    |    |    |    |    |      |    |     |   |    |    |    |    |     |   |    |    |   |    |    |   |    |   |   |    |    |     |    |    |    |     |    |    |    |    |    |     |    |
| Other title                                             |                    | Other title                                         |                       |          |          |       |         |       |       |    |        |      |           |      |      |      |      |      |          |    |         |    |    |    |    |    |    |         |    |    |    |    |    |    |    |    |    |        |   |        |        |        |   |      |    |   |    |    |      |     |      |     |    |    |    |    |    |        |    |          |    |    |    |    |    |    |    |        |      |     |      |     |     |     |     |    |    |   |    |    |     |     |    |    |    |    |    |    |      |    |     |   |    |    |    |    |     |   |    |    |   |    |    |   |    |   |   |    |    |     |    |    |    |     |    |    |    |    |    |     |    |
| Please provide the names in th                          | e order they w     | ill appear on the thesis.                           |                       |          |          |       |         |       |       |    |        |      |           |      |      |      |      |      |          |    |         |    |    |    |    |    |    |         |    |    |    |    |    |    |    |    |    |        |   |        |        |        |   |      |    |   |    |    |      |     |      |     |    |    |    |    |    |        |    |          |    |    |    |    |    |    |    |        |      |     |      |     |     |     |     |    |    |   |    |    |     |     |    |    |    |    |    |    |      |    |     |   |    |    |    |    |     |   |    |    |   |    |    |   |    |   |   |    |    |     |    |    |    |     |    |    |    |    |    |     |    |
| First names *                                           | 69                 | Harry                                               |                       |          |          |       |         |       |       |    |        |      |           |      |      |      |      |      |          |    |         |    |    |    |    |    |    |         |    |    |    |    |    |    |    |    |    |        |   |        |        |        |   |      |    |   |    |    |      |     |      |     |    |    |    |    |    |        |    |          |    |    |    |    |    |    |    |        |      |     |      |     |     |     |     |    |    |   |    |    |     |     |    |    |    |    |    |    |      |    |     |   |    |    |    |    |     |   |    |    |   |    |    |   |    |   |   |    |    |     |    |    |    |     |    |    |    |    |    |     |    |
| Surname *                                               |                    | Potter                                              |                       |          |          |       |         |       |       |    |        |      |           |      |      |      |      |      |          |    |         |    |    |    |    |    |    |         |    |    |    |    |    |    |    |    |    |        |   |        |        |        |   |      |    |   |    |    |      |     |      |     |    |    |    |    |    |        |    |          |    |    |    |    |    |    |    |        |      |     |      |     |     |     |     |    |    |   |    |    |     |     |    |    |    |    |    |    |      |    |     |   |    |    |    |    |     |   |    |    |   |    |    |   |    |   |   |    |    |     |    |    |    |     |    |    |    |    |    |     |    |
|                                                         | -                  |                                                     |                       |          |          |       |         |       |       |    |        |      |           |      |      |      |      |      |          |    |         |    |    |    |    |    |    |         |    |    |    |    |    |    |    |    |    |        |   |        |        |        |   |      |    |   |    |    |      |     |      |     |    |    |    |    |    |        |    |          |    |    |    |    |    |    |    |        |      |     |      |     |     |     |     |    |    |   |    |    |     |     |    |    |    |    |    |    |      |    |     |   |    |    |    |    |     |   |    |    |   |    |    |   |    |   |   |    |    |     |    |    |    |     |    |    |    |    |    |     |    |

The student then decides to either:

- take the Supervisor's advice, carry out the actions suggested and re-submit the form to the Supervisor

or

- to proceed and submit their ITS to the Graduate School without the Supervisor's approval.

| ion to Submit X                                                    | the second second second second second second second second second second second second second second second se                                                                                                    |  |   |
|--------------------------------------------------------------------|----------------------------------------------------------------------------------------------------|--|---|
| Secure   https://mvls-we                                           | eb-test.mvls.gla.ac.uk/tap/Student/EditIntentionToSubmit/332                                                                                                    |  | ¢ |
| University                                                         |                                                                                                    |  |   |
| Chesis Administration                                              | n Process                                                                                                    |  |   |
| Declaration by Student                                             |                                                                                                    |  |   |
| I declare that this thesis has be                                  | een produced in accordance with the University's Code of Good Practice in Research.                                                                                                    |  |   |
| 1. I have discussed the submis                                     | ssion of the thesis with my supervisor                                                                                                    |  |   |
| 🖲 Yes 🎯 No                                                         |                                                                                                    |  |   |
| 2. I intend to submit the thesis                                   | with the approval of my supervisor.                                                                                                    |  |   |
| Yes O No                                                           |                                                                                                    |  |   |
| 3. I declare that the above-mer<br>work forming part of a thesis p | ntioned thesis embodies the results of my own special work, that it has been composed by myself and that it does not include<br>reserted successfully for a degree in this or another University.                                                           |  |   |
| 🖲 Yes 🔘 No                                                         |                                                                                                    |  |   |
| Where the thesis includes work                                     | rk for another degree, fuil details should be given below;                                                                                                    |  |   |
| Details of work included for a                                     | another degree                                                                                                    |  |   |
| I undertake to submit 3 copies application will become invalid     | of the thesis within six months of the date stated below. If the thesis is not submitted within this prescribed period, the<br>and a late fee will be payable on submission of a fresh application. (Details are obtainable from the MVLS Graduate School.) |  |   |
| Note that the timescale follo<br>research degrees.                 | wing the submission of this form does NOT override the absolute time limit required for thesis submission for specific                                                                                                    |  |   |
| Signature of Student                                               | I hereby declare that the information provided above is true and correct.                                                                                                    |  |   |
| Name                                                               | Harry Potter                                                                                                    |  |   |
| Date                                                               | 19 April 2018                                                                                                    |  |   |
| Cancel Save                                                        | Submit to Graduate School                                                                                                    |  |   |
|                                                                    |                                                                                                    |  |   |
|                                                                    |                                                                                                    |  |   |
|                                                                    |                                                                                                    |  |   |
|                                                                    |                                                                                                    |  |   |
| Submit ba                                                          | ack to Supervisor or                                                                                                    |  |   |
| Submit ba                                                          | ack to Supervisor or                                                                                                    |  |   |

If the student submits an email Id 6 will be sent to the Graduate School copied to the student, Supervisor, PG Convener Administration and PG Convener. TAP will automatically update the date 'Intention to Submit sent to the Graduate School' and the six months the student has to submit will start from this date. An email Id 5 will be sent to the student copied to the Graduate School advising the student of the next steps.

The Graduate School Administrator then logs on and reviews the ITS form as in Step 4, below.

### If Approved by Supervisor

When the Supervisor approves the ITS an email Id 4 is sent to the student copied to the Graduate School and Supervisor and TAP will automatically update the date 'Intention to Submit sent to Graduate School.' The 'six months' for the ITS is calculated from this date.

The ITS form will be available for the Supervisor, student and the Graduate School to see on a 'read only' basis and to print out if required using 'print screen'.

### Step 4 - The Graduate School

The Graduate School Administrator logs on and reviews the ITS form by clicking on the Intention to Submit Form and reviewing the details against the student's My Campus record.

| Thesis Intent: Form Nom For | n 3332221 | Mr Lucius Malfoy | MSc(R) | SOMDN | <ul> <li>External Examiner(s) Invite Sent due</li> <li>Date inconsistencies x 1 - A</li> <li>Thesis details warnings x 1 - A</li> </ul> | No | <b>0</b> | 345 |
|-----------------------------|-----------|------------------|--------|-------|----------------------------------------------------------------------------------------------------|----|----------|-----|
| Thesis Intention Form       | 4568932   | Ms Luna Lovegood | () MD  | SOMDN |                                                                                                    | No | <b>O</b> | 346 |
| Thesis                      |           |                  | 0      |       | <ul> <li>Date inconsistencies x 1 - A</li> <li>Thesis details warnings x 4 - A</li> </ul>                                               | No | 0        | 347 |

If satisfied that both the form and the student's record are correct the Graduate School will then update the student's milestone on My Campus and add the ITS submission date to their PGR record. Once this is done an email Id 16 will be sent to the Supervisor asking him/her to log on to TAP and complete the External Examiner and Internal Examiner sections and all related questions on the online Nomination of Examiners Form. This email is copied to the Graduate School (for filing on the student's file), the PG Convener's Administrator and PG Convener and the 'Examiner Nomination requested date' is automatically updated on TAP.

If the form is not correctly completed the Graduate School will contact the Student or Supervisor as appropriate, **this will be done outside TAP.** 

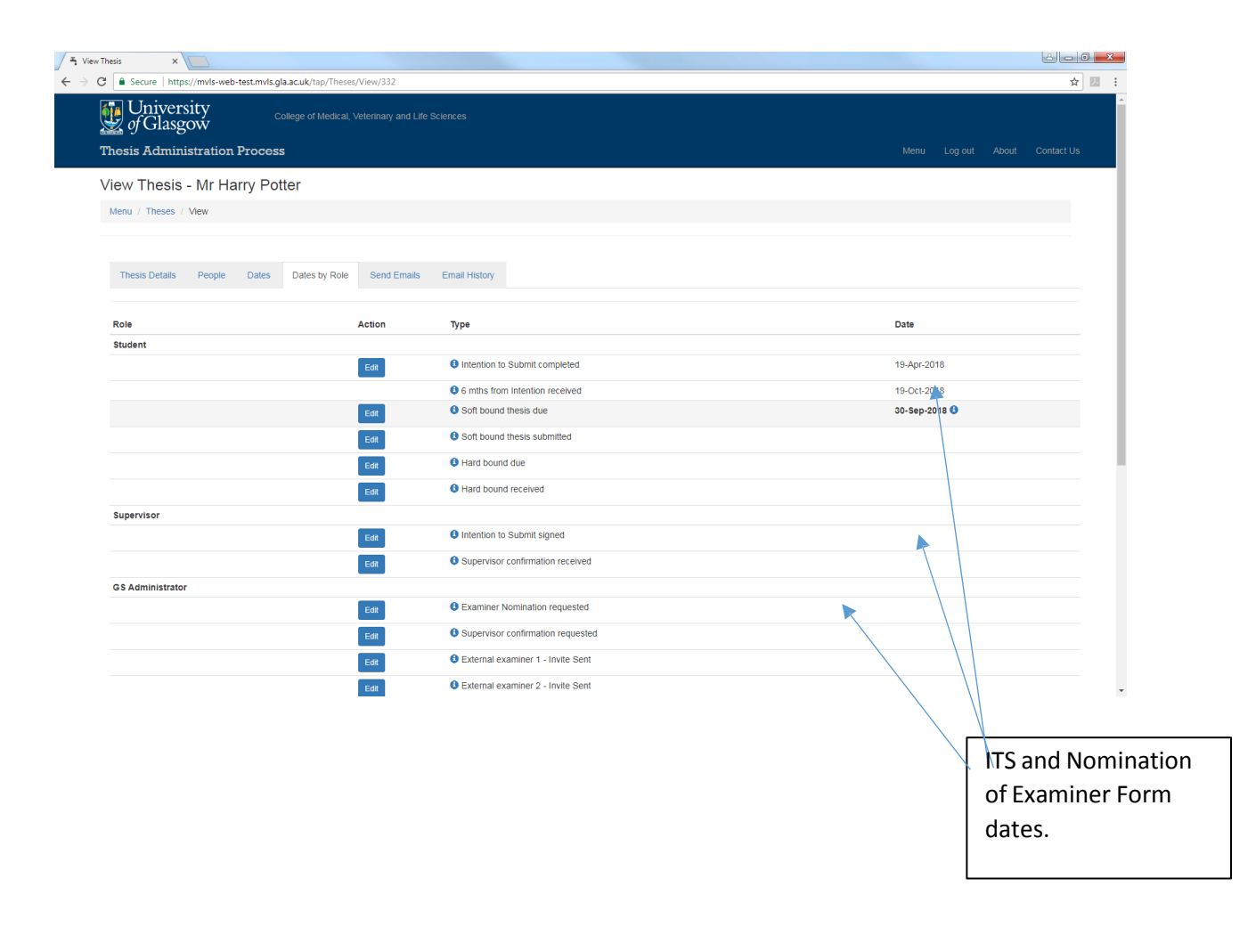

## Step 5 - Nomination of Examiner Form

On logging on the Supervisor will see the following screen asking them to complete the Nomination of Examiner Form.

| My Theses | × New                        | v Tab                  | ×                            | and the second second se |            |             |           |              |             |
|-----------|------------------------------|------------------------|------------------------------|----------------------------------------------------------------------------------------------------|------------|-------------|-----------|--------------|-------------|
| ) C 🔒     | Secure   https://m           | ivls-web-test.mvls.gla | .ac.uk/tap/Staff/Inde        | x                                                                                                    |            |             |           |              |             |
| <b>()</b> | Universit<br>of Glasgov      | y<br>w                 | ollege of Medical, V         | eterinary and Life Sciences                                                                                                    |            |             |           |              |             |
| Thes      | sis Administ                 | ration Proces          | s                            |                                                                                                    |            |             |           |              |             |
| Mv        | Theses - 6                   | records found          |                              |                                                                                                    |            |             |           |              |             |
| iviy      | 1116565 - 🕑                  | records round          |                              |                                                                                                    |            |             |           |              |             |
|           |                              |                        |                              |                                                                                                    |            |             |           |              |             |
| FI        | ilter Criteria               |                        |                              |                                                                                                    |            |             |           |              |             |
|           | Degree Type                  |                        | Scenario                     |                                                                                                    |            |             |           |              |             |
|           | All                          | *                      | All theses                   |                                                                                                    | •          |             |           |              |             |
| Ad        | ction required - 2 r<br>tion | ecords found No.       | action required - 1<br>me(s) | Student Surname                                                                                                    | Student ID | Degree Type | Scenarios | Resubmission | Dates Summa |
| E         | xaminer Nomination           | Hermione               |                              | Granger                                                                                                    | hczzh      | MSc(R)      |           | No           | 0    .      |
| E         | xaminer Nomination           | Напу                   |                              | Potter                                                                                                    | 4640404    | PhD         |           | No           | 0           |
|           | -                            |                        |                              |                                                                                                    |            |             |           |              |             |
|           |                              |                        | _                            | /                                                                                                    |            |             |           |              |             |
|           |                              |                        |                              |                                                                                                    |            |             |           |              |             |
|           |                              |                        |                              |                                                                                                    |            |             |           |              |             |

Information to assist those completing the Nomination Form is contained beside the degree type.

On clicking through the Supervisor will see the screens below with a number of tabs to be completed.

| antines Manipation A             | A New Tab                                                                                                    |                                                                                 |                                                                                 |                                                                             |                                         |             | /   |                 |
|----------------------------------|----------------------------------------------------------------------------------------------------|---------------------------------------------------------------------------------|---------------------------------------------------------------------------------|-----------------------------------------------------------------------------|-----------------------------------------|-------------|-----|-----------------|
| C Secure   ht                    | ttps://mvls-web-test.mvls                                                                                             | .gla.ac.uk/tap/Staff/EditExar                                                   | ninerNominationStage1/332                                                       |                                                                             |                                         |             |     |                 |
| Unive<br>of Gla<br>Thesis Adm    | ersity<br>sgow<br>ninistration Proc                                                                                   | College of Medical, Veteri                                                      | nary and Life Sciences                                                          |                                                                             |                                         |             | Men | u Log out About |
| Examiner                         | Nomination - H                                                                                                    | larry Potter                                                                    |                                                                                 |                                                                             |                                         |             |     |                 |
| Menu / Exam                      | iner Nomination                                                                                                    |                                                                                 | /                                                                               |                                                                             |                                         |             |     |                 |
|                                  |                                                                                                    |                                                                                 |                                                                                 |                                                                             |                                         |             |     |                 |
| Introduction                     | Guidance Cano                                                                                                    | lidate Exam Convener                                                            | Internal Examiner Externa                                                       | 11 Externa Reserve                                                          | Questions S                             | ave Details |     |                 |
| Suggestio                        | ons for Examiners fo                                                                                                  | r Research Degree C                                                             | andidate                                                                        |                                                                             |                                         |             |     |                 |
| Dear Severu                      | IS,                                                                                                    |                                                                                 |                                                                                 |                                                                             |                                         |             |     |                 |
| Harry Potter<br>external example | has submitted notification<br>miners and members of t                                                                 | n of intention to submit a the<br>he Special committee of Ex                    | esis for a higher degree. Could you p<br>aminers for the consideration of the   | lease make suggestions for the ap<br>Graduate School and the Universit      | pointment of<br>y Court.                |             |     |                 |
| Please refer                     | to the guidance notes on                                                                                              | the next page and enter the                                                     | e required information on the remain                                            | ing pages.                                                                  |                                         |             |     |                 |
| Yours sincer                     | ely,                                                                                                    |                                                                                 |                                                                                 |                                                                             |                                         |             |     |                 |
| Graduate Sc                      | hool                                                                                                    |                                                                                 |                                                                                 |                                                                             |                                         |             |     |                 |
| How to us                        | e this page                                                                                                    |                                                                                 |                                                                                 |                                                                             |                                         |             |     |                 |
| The de<br>least t     In order   | etails can be saved at an<br>he first name(s), surname<br>or to submit the form the<br>point will be listed on the la | y point using the Save butto<br>and email address.<br>Post Graduate Convener fo | n on the final tab, as long as each c<br>r approval, all details other than eac | ontact's details are either complete<br>h contact's title must be completed | ly blank or have at<br>. If anything is |             |     |                 |

This form can be saved, in the 'save details' tab, and completed at a later date, if required.

| 북 Examiner Nomination × 북 Menu     | ×                                       |                            |                      |                     |     |            |
|------------------------------------|-----------------------------------------|----------------------------|----------------------|---------------------|-----|------------|
| ← → C 🗎 Secure   https://mvls-web- | test.mvls.gla.ac.uk/tap/Staff/EditExami | nerNominationStage1/332    |                      |                     |     |            |
| Juniversity of Glasgow             |                                         |                            |                      |                     |     |            |
| Thesis Administration              | Process                                 |                            |                      |                     |     | Log out Ab |
| Examiner Nominatio                 | on - Harry Potter                       |                            |                      |                     |     |            |
| Menu / Examiner Nomination         |                                         |                            |                      |                     |     |            |
|                                    |                                         |                            |                      |                     |     |            |
| Introduction Guidance              | Candidate Exam Convener                 | Internal Examiner External | 1 External 2 Reserve | Questions Save Deta | ils |            |
|                                    |                                         |                            |                      |                     |     |            |
| Comments                           |                                         |                            |                      |                     |     |            |
| Cancel Save Submit                 |                                         |                            |                      |                     |     |            |
|                                    |                                         |                            |                      | /                   |     |            |
|                                    |                                         |                            |                      |                     |     |            |
|                                    |                                         |                            |                      | /                   |     |            |
|                                    |                                         |                            |                      | /                   |     |            |

Once the Supervisor has completed the sections of the form they feel are their responsibility (this changes between differing Schools/Institutes) they then go to the 'Save Details' tab and press 'submit' and an email Id 7 is sent to the PG Convener and PG Convener's Administrator, copied to the Supervisor, asking the PG Convener Administrator to log on to complete their sections and to check all other details. If the PG Administrator wishes to send the form back to the Supervisor for amendments they can do so by adding comments and hitting decline.

|                                          |                                                |                   |            |            | /       |           |              |  |       |
|------------------------------------------|------------------------------------------------|-------------------|------------|------------|---------|-----------|--------------|--|-------|
| - View Email Template x                  | ation X                                        |                   |            |            |         |           |              |  |       |
| ← → C   Secure   https://mvls-web-test.m | wls.gla.ac.uk/tap/Staff/EditExaminerNomination | nStage2/339       |            | /          |         |           |              |  | Q 🕁 🔢 |
| University of Glasgow                    | College of Medical, Veterinary and             |                   |            |            |         |           |              |  |       |
| Thesis Administrati                      | ion Process                                    |                   |            |            |         |           |              |  |       |
| Examiner Nomina                          | ation - Hermione Grange                        | r /               |            |            |         |           |              |  |       |
| Menu / Examiner Nomina                   | tion                                           |                   |            |            |         |           |              |  |       |
|                                          |                                                |                   |            |            |         |           |              |  |       |
| Introduction Guidan                      | ce Candidate Exam Convener                     | Internal Examiner | External 1 | External 2 | Reserve | Questions | Save Details |  |       |
| Comments                                 |                                                |                   |            | h          |         |           |              |  |       |
| Cancel Save Der                          | Арргоче                                        |                   |            |            |         |           |              |  |       |

An email ID 8 will then be sent to the Supervisor advising them to amend the form and that the reasons why it has been declined can be found in the 'Save Details' section.

| ≐ = 0 <mark>-×</mark> |
|-----------------------|
| ☆ 🔝 :                 |
|                       |
|                       |
|                       |
|                       |
|                       |

If the Supervisor does not wish to complete any of the form they can leave everything blank and just submit. If they, however, do any partial completion they, must as a minimum, add the title first name, surname and email. This same minimum applies to all sections of the Nom. Form whether completed by the Supervisor, PG Convener or PG Administrator.

| 국 Examiner Nomination × 국 Menu                    | 🛪 😫 University of Glasgow - R 🗙 🔼                             |                                         |                               |
|---------------------------------------------------|---------------------------------------------------------------|-----------------------------------------|-------------------------------|
| ← → C 🔒 Secure   https://mvls-web-t               | est.mvls.gla.ac.uk/tap/Staff/EditExaminerNominationStage1/332 |                                         | ☆ 🛄 🗄                         |
| University<br>of Glasgow<br>Thesis Administration | College of Nedical, Veterinary and Life Sciences Process      |                                         | Menu Logiout About Contact Us |
| Examiner Nominatio                                | n - Harry Potter                                              |                                         |                               |
| Menu / Examiner Nomination                        |                                                               |                                         |                               |
|                                                   |                                                               |                                         |                               |
| Introduction Guidance                             | Candidate Exam Convener Internal Examiner External 1 Ex       | demail 2 Reserve Questions Save Details |                               |
| Title                                             |                                                               |                                         |                               |
| Other title                                       | 🗢 Other Ulle                                                  |                                         |                               |
| First names *                                     | First names                                                   |                                         |                               |
| Surname *                                         | 1 Smame                                                       |                                         |                               |
| Email address *                                   | Email Address                                                 |                                         |                               |
| Postal address                                    | Address                                                       |                                         |                               |
| Postcode                                          | PostCode                                                      |                                         |                               |
| Contact extension                                 | C Extension                                                   |                                         |                               |

# Step 6 – PG Administrator

The PG Administrator will see this screen, here they can filter students using the two filter fields. They will also be advised which students require action here.

| University<br>of Glasgow         |                                       |                               |
|----------------------------------|---------------------------------------|-------------------------------|
| Thesis Administration Pro        | cess                                  | Menu Log out About Contact Us |
| My Theses - 73 records tound     |                                       |                               |
| Filter Criteria                  |                                       |                               |
| Piller Cillena                   |                                       |                               |
| All                              | All theses                            |                               |
|                                  |                                       |                               |
| Action required - 1 record found | No action required - 72 records found |                               |
|                                  | Examiner Student Student Degree       | Dates                         |

The PG Administrator will generally add the Exam Convener information then check all the fields, they then <u>MUST SAVE</u> it, this is done in the 'save details' section. If the details are required to be kept the screen can be printed at this stage.

Next they will **ASK** the **PG Convener to log on and approve the exam committee – See point 7 below.** (This is <u>not</u> an automatic email and has to be done **within** the Institute or School, as at present). The progress of the thesis can be checked by the Supervisor, the PG Convener and PG Convener's team if they log on to TAP and hover over the information icon.

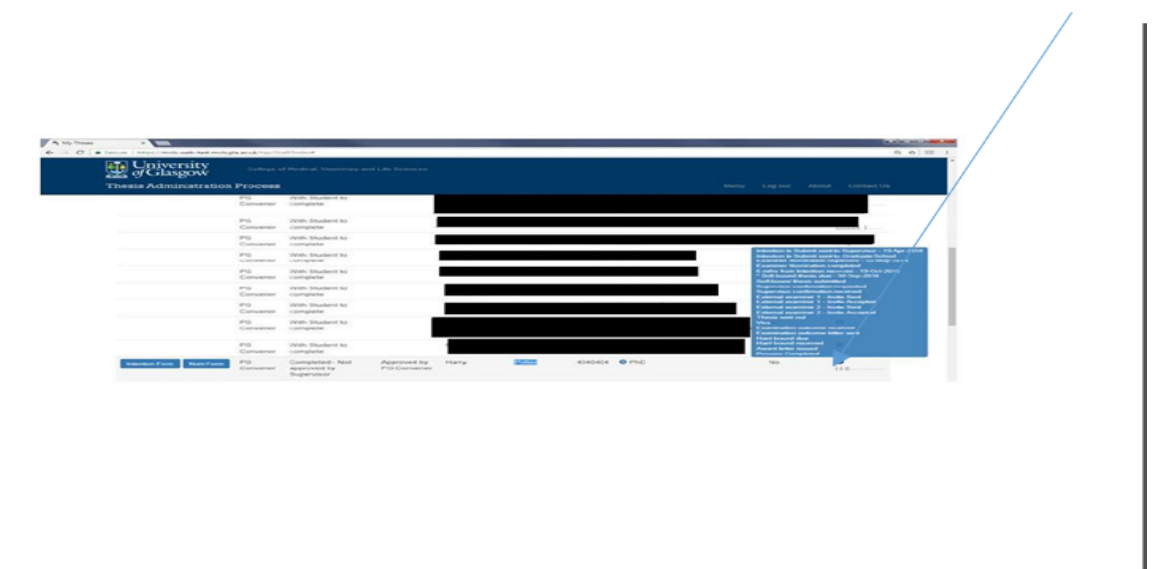

## Step 7 - PG Convener

On logging on the PG Convener will see a screen similar to the one below displaying two tabs -Action Required and No Action Required. The latter tab provides a record of the convener's students so the Convener can monitor their progress.

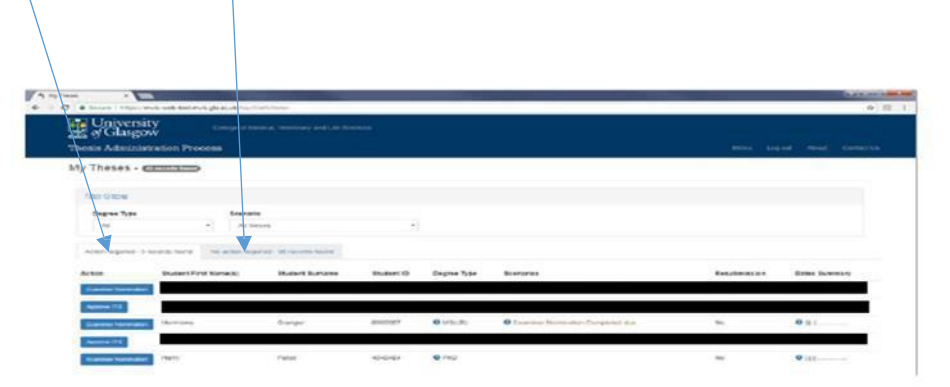

Under Action Required the PG Convener will be advised of any forms which need approved. They should then check the information and either approve or decline the form. If they decline the form it will go back to the Supervisor for amendments – and the cycle starts again. If the PG Convener only wishes corrections in the PG Administrator section, the Supervisor will need to resubmit this form (this double step will be corrected in a later version of TAP).

| C Secure https://mvls-w | eb-test.mvls.gla.ac.uk                 | /tap/Staff/EditExamir | erNominationStage2/3 | 132        |            |         |           |              |  |  | ☆ |
|-------------------------|----------------------------------------|-----------------------|----------------------|------------|------------|---------|-----------|--------------|--|--|---|
| of Glasgow              |                                        |                       |                      |            |            |         |           |              |  |  |   |
| Thesis Administrati     | on Process                             |                       |                      |            |            |         |           |              |  |  |   |
| Examiner Nomina         | tion - Harry                           | Potter                |                      |            |            |         |           |              |  |  |   |
| Menu / Examiner Nominat | on                                     |                       |                      |            |            |         |           |              |  |  |   |
| Introduction Guidant    | e Candidate                            | Exam Convener         | Internal Examiner    | External 1 | External 2 | Reserve | Questions | Save Details |  |  |   |
| Comments                | XXXXXXXXXXXXXXXXXXXXXXXXXXXXXXXXXXXXXX |                       |                      |            |            |         |           |              |  |  |   |

On approval the TAP database will be automatically updated with the date the Nom Form was completed ...

| X Y 1 View Thesis     Secure   https://mvis-web-test.mvis | × ala acuk/tao/Theses/New/345 |                                       | (== = = = = = = = = = = = = = = = = = = |
|-----------------------------------------------------------|-------------------------------|---------------------------------------|-----------------------------------------|
| University<br>of Glasgow                                  | College of Medical, Veterin   | any and Life Sciences                 | · /                                     |
| Thesis Administration                                     | n Process                     |                                       | Menu Log out About Contact Us           |
|                                                           | Edt                           | Supervisor confirmation received      |                                         |
| GS Administrator                                          |                               |                                       |                                         |
|                                                           | Edit                          | Examiner Nomination requested         | 12-Jun-2018                             |
|                                                           | Edt                           | Supervisor confirmation requested     |                                         |
|                                                           | Edt                           | External examiner 1 - Invite Sent     |                                         |
|                                                           | Edit                          | O External examiner 2 - Invite Sent   |                                         |
|                                                           | Edit                          | O Thesis sent out                     |                                         |
|                                                           | Eda                           | Examination outcome letter sent       |                                         |
|                                                           | Edt                           | Award letter issued                   |                                         |
|                                                           | Edit                          | Process Completed                     |                                         |
| PG Convener                                               |                               |                                       |                                         |
|                                                           | Ede                           | Examiner Nomination completed         | 12-Jun-2018                             |
| Exam Convener                                             |                               |                                       |                                         |
|                                                           | Edit                          | 0 Viva                                |                                         |
|                                                           | Edit                          | Examination outcome received          |                                         |
| External Examiner 1                                       |                               |                                       |                                         |
|                                                           | Edit                          | External examiner 1 - Invite Accepted |                                         |
| External Examiner 2                                       |                               |                                       |                                         |
|                                                           | Edz                           | External examiner 2 - Invite Accepted |                                         |

...and the examiners names. An email Id 9 will be sent to the Graduate School notifying them to progress the thesis to the next stage of formally inviting the external examiner(s), this email is copied to the Supervisor, the PG Convener and the PG Convener's Administrator.

Because of the above IT IS ESSENTIAL the PG Convener when they are ready APPROVES the form as no progress will be made until this action is taken.

| ← → C | Secure   http | ps://mvls-web-test.mvl                   | s.gla.ac.uk/tap/Theses/View/332               |                               |                                                                                                    | Q       |
|-------|---------------|------------------------------------------|-----------------------------------------------|-------------------------------|----------------------------------------------------------------------------------------------------|---------|
|       | UI of         | niversity<br>Glasgow                     |                                               |                               |                                                                                                    |         |
|       | Thesis .      | Administratio                            | n Process                                     |                               |                                                                                                    |         |
|       | View T        | hesis - Mr ⊦                             | larry Potter                                  |                               |                                                                                                    |         |
|       | Menu /        | Theses / View                            |                                               |                               |                                                                                                    |         |
|       |               |                                          |                                               |                               |                                                                                                    |         |
|       | Thesis        | Details People                           | Dates Dates by Role                           | Send Emails Email History     |                                                                                                    |         |
|       |               |                                          |                                               |                               |                                                                                                    |         |
|       | Action        | Role                                     | Name                                          | Email Address                 | Postal Address                                                                                                    | GUID    |
|       | Edit          | Student                                  | Mr Harry Potter                               | Hazel Cadenhead@glasgow.ac.uk | 4 Privet Drive Little Whinging Surrey LW4 4PD                                                                                           | 4040404 |
|       | Edit          | Supervisor                               | Professor Severus Snape                       | Hazel Cadenhead@glasgow.ac.uk | Slytherin Hogwarts School of Witchcraft and Wizardry Scotland HS1 1WW                                                                   | hxxxh   |
|       | Edit          | PG     Convener                          | Dr Alastair Gracie                            | Alastair.Gracie@glasgow.ac.uk | School of Medicine, Dentistry & Nursing, Undergraduate Medical School, Room 443,<br>Wolfson Medical School Building, Gilmorehill Campus | jag7t   |
|       | Edit          | <ol> <li>PG<br/>Administrator</li> </ol> | Janette Mcbride                               | Janette.McBride@glasgow.ac.uk |                                                                                                    | jmb27w  |
|       | Edit          | Exam<br>Convener                         | Professor Mary Jones                          | Hazel.Cadenhead@glasgow.ac.uk | dfsdtdfDFdf dfdfDF                                                                                                    |         |
|       | Edit          | Internal<br>Examiner                     | Mr John Smith                                 | Hazel.Cadenhead@glasgow.ac.uk | fshisjpj 0000                                                                                                    |         |
|       | Edit          | External<br>Examiner 1                   | Professor Elizabeth Smith                     | hazel.cadenhead@glasgow.ac.uk | #FFD 0000                                                                                                    |         |
|       |               | External<br>Examiner 2                   | (To be set via the Examiner Nomination forms) |                               |                                                                                                    |         |
|       | Edit          | 0 Reserve                                | Dr fdDFSDF DFSSDFSDF                          | hazel.cadenhead@glasgow.ac.uk | DFdfdgdg pppppo                                                                                                    |         |

Alternatively if the PG Convener declines the form and an email Id 8 is issued to the Supervisor and copied to PG Convener's Administrator, asking the Supervisor to amend the nomination details and resubmit the form. After amendment the form is resubmitted to the PG Convener's Administrator and PG Convener for review, as in Step 6 above. If declined the loop is repeated. If approved TAP is updated and email Id 9 sent to the Graduate School as before. (Note: no action will happen until the approval takes place).

### Step 8 - MVLS Graduate School

# **Invitation to the External Examiner**

The next stage is for the MVLS Graduate Team to log on <u>https://www.mvls.gla.ac.uk/TAP</u> to check the Nomination Form.

| Thesis                                                  | 0            | <ul> <li>Date inconsistencies x 1 - A</li> <li>Thesis details warnings x 4 - A</li> </ul>                                               | No | 0        | 344 |
|---------------------------------------------------------|--------------|----------------------------------------------------------------------------------------------------|----|----------|-----|
| Thesis Intention Form Nom Form 3332221 Mr Lucius Malfoy | MSc(R) SOMDN | <ul> <li>External Examiner(s) Invite Sent due</li> <li>Date inconsistencies x 1 - A</li> <li>Thesis details warnings x 1 - A</li> </ul> | No | <b>O</b> | 345 |

If all is correct they will then then issue the invitation(s) to the External Examiner(s). TAP automatically updates with the external examiner(s) invitation(s) issued dates.

| T View Thesi                           | sis × 🖣 Menu                     | 🗙 💆 University of Glasgow - R 🗙    |                                   |                               |
|----------------------------------------|----------------------------------|------------------------------------|-----------------------------------|-------------------------------|
| $\textbf{\leftarrow}  \ni  \textbf{G}$ | Secure   https://mvls-web-test.r | nvls.gla.ac.uk/tap/Theses/View/332 |                                   | ☆ 12                          |
|                                        | University<br>of Glasgow         |                                    |                                   |                               |
| Th                                     | esis Administration Pro          | cess                               |                                   | Menu Log out About Contact Us |
| S                                      | Supervisor                       |                                    |                                   |                               |
|                                        |                                  | Edit                               | Intention to Submit signed        |                               |
|                                        |                                  | Edit                               | Supervisor confirmation received  |                               |
| c                                      | GS Administrator                 |                                    |                                   |                               |
|                                        |                                  | Edit                               | Examiner Nomination requested     | 02-May-2018                   |
|                                        |                                  | Edit                               | Supervisor confirmation requested |                               |
|                                        |                                  | Edit                               | External examiner 1 - Invite Sent |                               |
|                                        |                                  | Edit                               | External examiner 2 - Invite Sent |                               |
|                                        |                                  | Edit                               | O Thesis sent out                 |                               |
|                                        |                                  | Edit                               | Examination outcome letter sent   |                               |
|                                        |                                  |                                    |                                   |                               |

Once the external(s) accept(s) the invitation the Graduate School team will update TAP with the acceptance date(s) and, as soon as the thesis is submitted, will send it plus the examination paperwork to the members of the examining committee. This is done via TAP where the emails, with the relevant attachments, are manually issued but the dates will be updated automatically.

|                     | _ |                                       |
|---------------------|---|---------------------------------------|
| Eon                 |   |                                       |
| Edit                |   | External examiner 2 - Invite Sent     |
| Edit                | Ì | Orthesis sent out                     |
| Edit                |   | Examination outcome letter sent       |
| Edit                |   | Award letter issued                   |
| Edit                |   | Process Completed                     |
| PG Convener         |   |                                       |
| Edit                |   | Examiner Nomination completed         |
| Exam Convener       |   |                                       |
| Edit                |   | € Viva                                |
| Edit                |   | Examination outcome received          |
| External Examiner 1 |   | $\Gamma$                              |
| Edit                |   | External examiner 1 - Invite Accepted |
| External Examiner 2 |   |                                       |
| Edit                |   | External examiner 2 - Invite Accepted |
|                     |   |                                       |
|                     |   |                                       |
|                     |   |                                       |
|                     |   |                                       |

### Viva or Examination

After the viva (PhD/MD) or examination (MSc(R)/MVM) reports are sent to Graduate School by the Exam Convener these are collated and recorded on TAP; an Examination Results letter is then sent to the student confirming the result, whether corrections are required and the date the hardbound thesis is due to be submitted or, alternatively, if the student needs to resubmit and, if so, by which date. This letter is copied to Supervisor(s), the Examination Convener, the internal Examiner and Postgraduate Administrator.

The Graduate School will record on TAP when a hardbound thesis is due to be submitted or the date for the resubmission of a softbound thesis.

| University       College of Medical, Vetermany and Life Sciences         Chesis Administration Process       Menu         View Thesis - Mr Harry Potter         Menu / Theses / View | 2 |
|----------------------------------------------------------------------------------------------------|---|
| Thesis Administration Process         Menu         Log out         About         Contact           /iew Thesis - Mr Harry Potter                                                     |   |
| /iew Thesis - Mr Harry Potter<br>Menu / Theses / View                                                                                                    |   |
| Menu / Theses / View                                                                                                    |   |
| Netu / Hieses / View                                                                                                    |   |
|                                                                                                    |   |
|                                                                                                    |   |
| Thesis Details People Dates by Role Send Emails Email History                                                                                                    |   |
|                                                                                                    |   |
| Role Action Type Date                                                                                                    |   |
| Student                                                                                                    |   |
| Eat O Intention to Submit completed 19-Apr-2018                                                                                                    |   |
| G this from Intention received     19-Oct-2018                                                                                                    |   |
| Edit O Soft bound thesis due 30-Sep-2016 O                                                                                                    |   |
| Eat O Soft bound thesis submitted                                                                                                    |   |
| Eat O Hard bound due                                                                                                    |   |
| Edit Or Hard bound received                                                                                                    |   |
| Supervisor                                                                                                    |   |
| Ext Intention to Submit signed                                                                                                    |   |
| Ett  Supervisor confirmation received                                                                                                    |   |
| G \$ Administrator                                                                                                    |   |
| Eta                                                                                                    |   |
| en   Supervisor confirmation requested                                                                                                    |   |
| Ett   External examiner 1 - Invite Sent                                                                                                    |   |
| Ext External examiner 2 - Invite Sent                                                                                                    |   |
| Edit O Thesis sent out                                                                                                    |   |

Throughout this period the progress of the thesis can be checked by the Supervisor, the PG Convener and PG Convener's team if they log on to TAP and hover over the information icon.

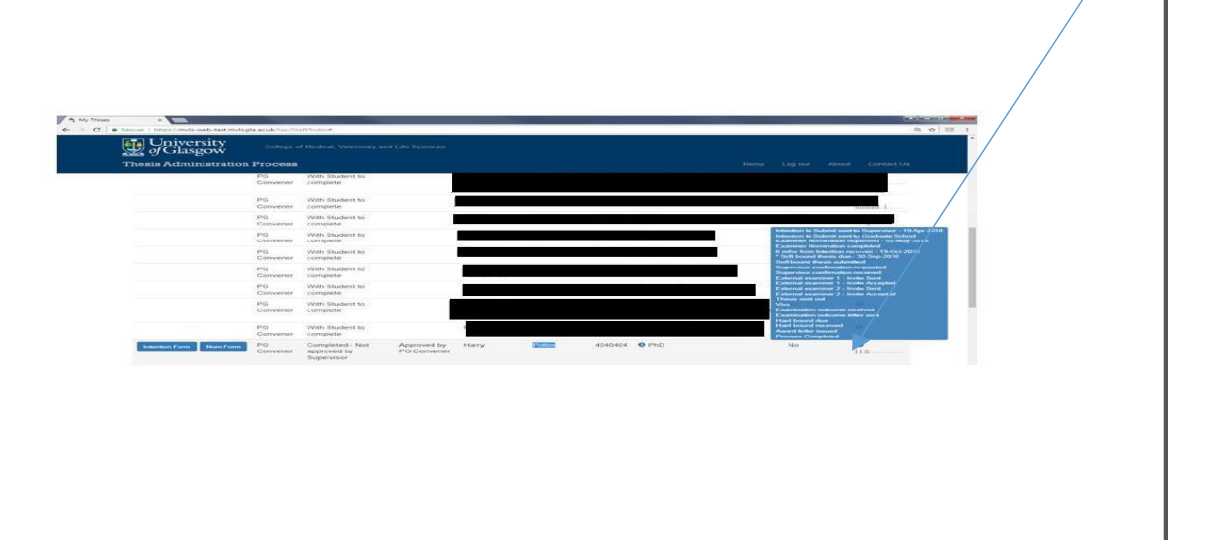

### **Degree Award Paperwork**

After the Exam Convener and Internal Examiner sign off the paperwork to confirm any corrections have been made the student is then asked to submit their hardbound thesis to the Graduate School. At this point the student is issued a letter advising him/her that their degree has been awarded. This letter is copied to the PG Convener, the Fund Administrator, the student's supervisors and the Postgraduate administrator. It is also recorded on TAP.

Finally, when the thesis has been sent to the Library the 'process complete date' is added to TAP.

| w Thesis ×                  |                                         |                                       |                               |
|-----------------------------|-----------------------------------------|---------------------------------------|-------------------------------|
| C Secure   https://mvls-web | b-test.mvls.gla.ac.uk/tap/Theses/View/2 |                                       | ☆ 📴 🗄                         |
| University<br>of Glasgow    | College of Medical, Veterinary and Life | e Sciences                            | *                             |
| hesis Administration Pr     | rocess                                  |                                       | Menu Log out About Contact Us |
|                             | Edit                                    | Hard bound received                   | •                             |
| Supervisor                  |                                         |                                       |                               |
|                             | Edit                                    | Intention to Submit signed            | 13-Feb-2018                   |
|                             | Edit                                    | Supervisor confirmation received      |                               |
| GS Administrator            |                                         |                                       |                               |
|                             | Edit                                    | Examiner Nomination requested         | 13-Feb-2018                   |
|                             | Edit                                    | Supervisor confirmation requested     |                               |
|                             | Edit                                    | 3 External examiner 1 - Invite Sent   |                               |
|                             | Edit                                    | 3 External examiner 2 - Invite Sent   |                               |
|                             | Edit                                    | O Thesis sent out                     |                               |
|                             | Edit                                    | Examination outcome letter sent       |                               |
|                             | Edit                                    | Award letter issued                   |                               |
|                             | Edit                                    | Process Completed                     |                               |
| PG Convener                 |                                         |                                       |                               |
|                             | Edit                                    | Examiner Nomination completed         | 13-Feb-2018                   |
| Exam Convener               |                                         |                                       |                               |
|                             | Edit                                    | Oviva                                 |                               |
|                             | Edit                                    | Examination outcome received          |                               |
| External Examiner 1         |                                         |                                       |                               |
|                             | Edit                                    | External examiner 1 - Invite Accepted |                               |

# Resubmission

In the case of a resubmission the new softbound expected date will be entered on TAP and the resubmission box ticked. Other dates will be cleared and other resubmission dates will be recorded as the events happen.

### **Student Files and My Campus**

Copies of key paperwork will be kept on the students' files in the MVLS Graduate School and key milestones, plus examiner information added to My Campus by the Graduate School. The PGR Database will have a record of ITS and Thesis Submission dates.

Please refer any questions to mvls-gradschool@glasgow.ac.uk

Tel: 0141 330 5800